中級者向け講習会課題2

タッチセンサーで障害物を検知し、それを 避けて進むシステムを作成する

# 内容

| 1. | システム概要     | .2 |
|----|------------|----|
| 2. | タッチセンサーの仕様 | .5 |
| 3. | 速度の与え方     | .6 |
| 4. | 作成のヒント     | .7 |

## 1. システム概要

コース上の配置された障害物を EV3 に接続されたタッチセンサーで検知し、少し下がり旋回して障害物を避けて進むシステムを作成してください。通るルートは下記図のルート②です。

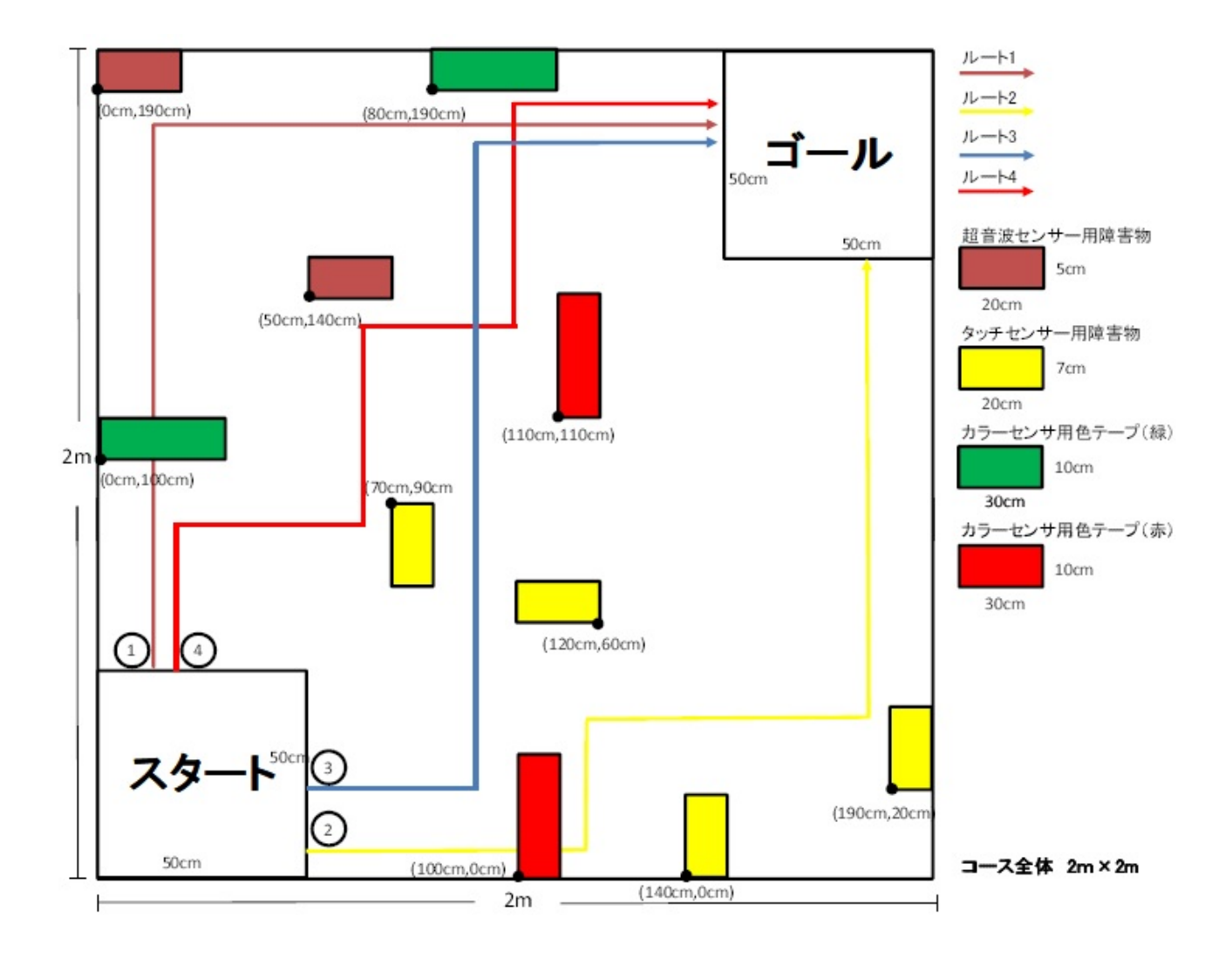

下記 EV3Control コンポーネントは EV3 制御用コンポーネントです。機能は、接続されたセンサー の値を各 OutPort から出力し、EV3 のモータを Inport からの入力の値で制御します。センサーの 値を受け取りその値を元に EV3 の速度を決定して出力するのが今回の課題です。

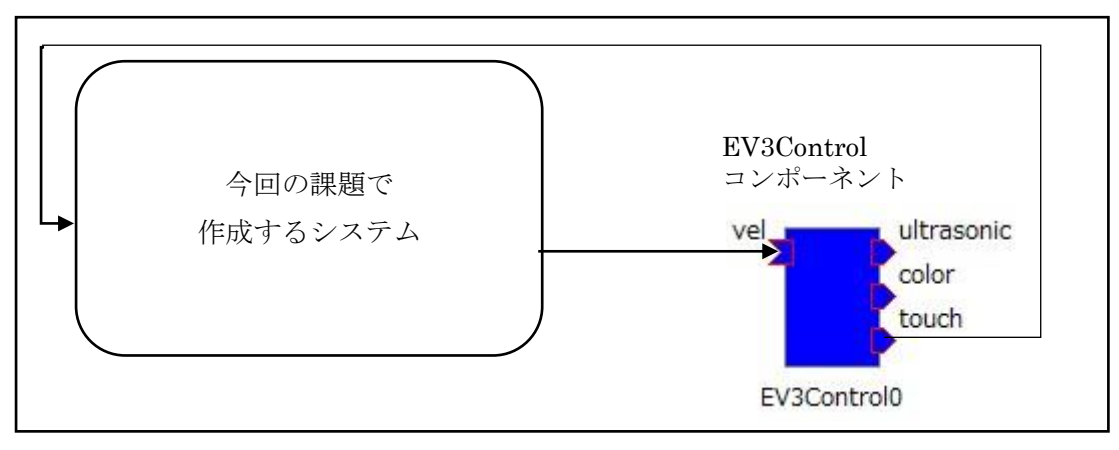

EV3Control コンポーネントの InPort と OutPort は以下の内容になります。

| ポート種類   | ポート名       | データの型                | 説明        |
|---------|------------|----------------------|-----------|
| InPort  | vel        | RTC::TimedVelocity2D | EV3の速度の値  |
| OutPort | ultrasonic | RTC::RangeData       | 超音波センサーの値 |
|         | color      | RTC::TimedString     | カラーセンサーの値 |
|         | touch      | RTC::TimedBooleanSeq | タッチセンサーの値 |

EV3Controlのタッチセンサーのデータ型は以下のようになります。

| struc<br>{ | t TimedBooleanSeq                              |
|------------|------------------------------------------------|
| -          | Time tm;<br>sequence <boolean> data;</boolean> |
| };         | •                                              |

上記の変数の data は boolean 型の配列です。配列の長さは2で0番目に左のタッチセンサーの値が入り、1番目に右のタッチセンサーの値が入ります。

OpenRTM で使用される変数の情報は以下のページに記載されています。

http://openrtm.org/doc/idl/1.1/idlreference ja/annotated.html

タッチセンサーの値取得のサンプルソース (C++)

タッチセンサーの値取得のサンプルソース (Python)

```
# タッチセンサーの値が更新されている場合
if self._touchIn.isNew():
    # タッチセンサーの値 読み込み
    self._d_touch = self._touchIn.read()
    # 右のタッチセンサーの値 取得
    touch_r = self._d_touch.data[1]
```

### 2. タッチセンサーの仕様

#### ① タッチセンサーについて

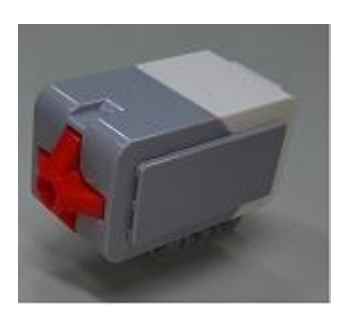

タッチセンサーとはボタンが押されたか離れたかを検知することが出来 るセンサーです。EV3 のタッチセンサーは左の写真の物になります。こ の超音波センサーを EV3 に接続することによりタッチセンサーを使用す ることが出来る様になります。

② タッチセンサーの性能

| センサー状態   | 値 |
|----------|---|
| Released | 0 |
| Press    | 1 |

③ タッチセンサーの値の取り方

※ EV3 の起動方法については EV3 起動手順.docx を参照

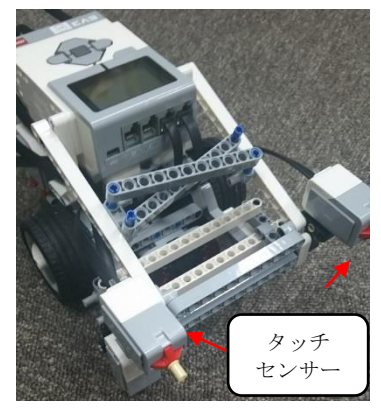

EV3に接続されたタッチセンサーはどの様に値を取っているのか 確認してみましょう。

EV3の電源を入れ、しばらくすると初期画面が表示されます。
 その後十字キーと中央ボタンで[Device Browser]-[Sensors] - [lego-ev3-touch at in4]と選択します。

※[lego-ev3- touch at in4]の at in4 はポート番号をさしているので異 なる場合があります。

※lego-ev3- touch と表示されているものが2つあるのはタッチセンサ

ーを二つ使用しているからです。

3) 選択後下ボタンを押し、[Watch values]を選択してください。

4)タッチセンサーで現在取得している値が確認できます。

5)EV3に接続されたタッチセンサーのボタンをクリックすると値が変化します。

## 3. 速度の与え方

速度の与え方については課題1で説明した通りです。

## 4. 作成のヒント

① システムのアルゴリズム

作成するシステムの一例を示します。今回のシステムの動きをフローチャートにすると以下の様に なります。

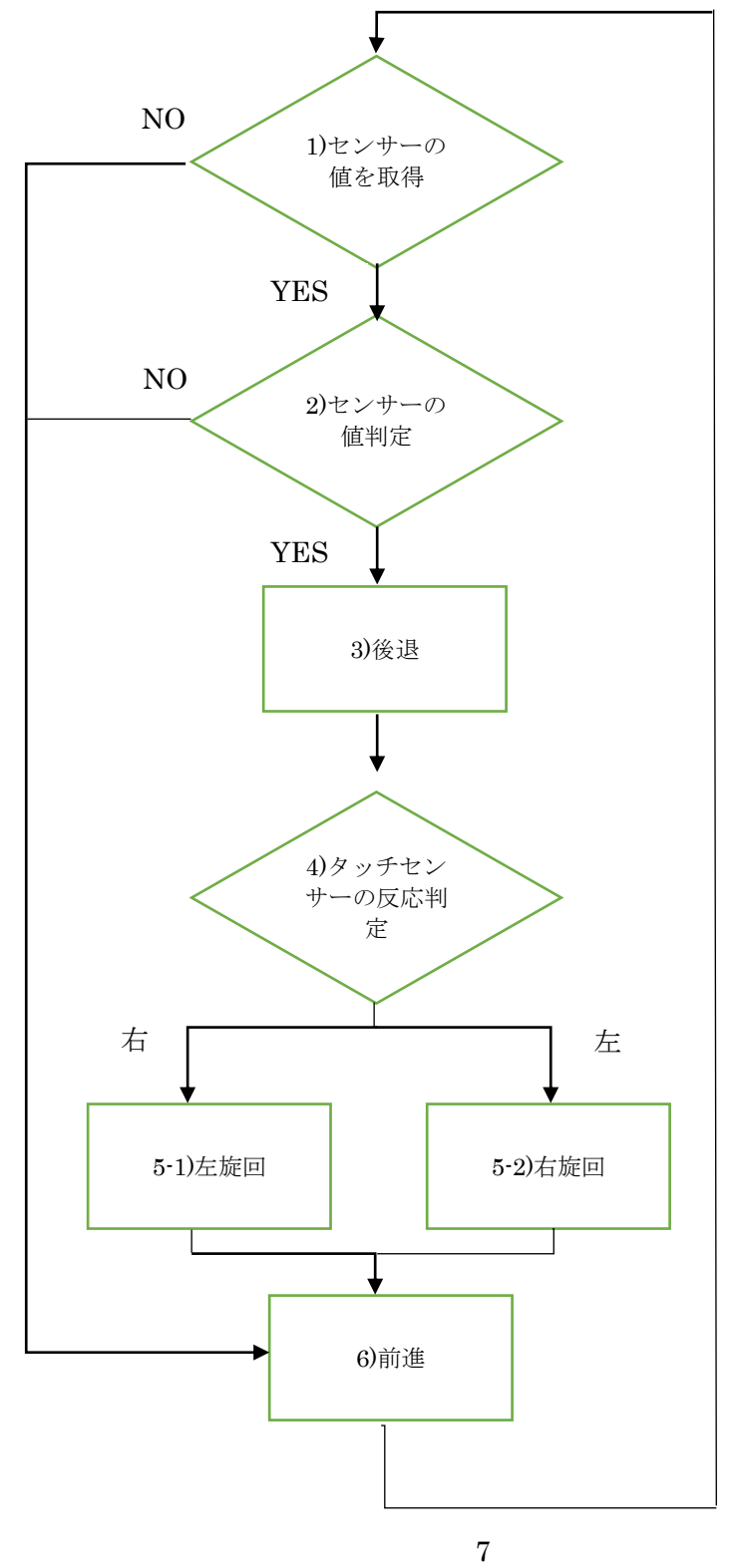

©2017 The University of Aizu, All rights reserved

1)センサーの値の取得の判定。NOなら6)前進の処理に移行。YESなら2)の判定に移行。

2)値が規定値か判定。NOなら6)前進の処理に移行。YESなら3)後退の処理に移行。

3)後退の処理実行。終了後4)判定に移行。

4)センサーが反応したのが左右どちらかを判定。右の場合 5-1)左旋回の処理に移行。左の場合 5-2) 右旋回の処理に移行。

5-1) 左旋回の処理実行。終了後6) 前進の処理に移行。

5-2)右旋回の処理実行。終了後 6)前進の処理に移行。

6)前進の処理実行。終了後1)の判定に戻る。

といった様になります。後退や旋回の処理に関しては速度を一回与えた後 sleep 関数を使用して一定 時間コンポーネントを停止させる方法などがあります。